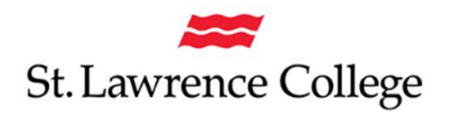

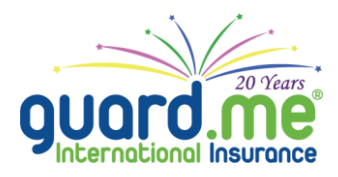

## HOW TO CREATE "My Account" with GUARD.ME

- 1. Go to www.guard.me/slc and click on "My Account" from the left side menu.
- 2. Enter your policy number (this number is on your guard.me ID card) and date of birth.
- 3. From the email you received from guard. me, take the email address and temporary password to login to "My Account."
- 4. Click Next and follow the prompts as you required.

| Home                   | CREATE NEW ACCOUNT                                                                                                    |  |
|------------------------|----------------------------------------------------------------------------------------------------|--|
| Current Students       |                                                                                                    |  |
| Outbound               | POLICY                                                                                                    |  |
| Early Arrivals         | POLICY OR CERTIFICATE NUMBER: *                                                                                                    |  |
| Dependents             |                                                                                                    |  |
| Recent Graduates       | DATE OF BIRTH: *                                                                                                    |  |
| Policy Documents       | Month 🔻 Day 🔻 Year 💌                                                                                                    |  |
| Submit a Claim         |                                                                                                    |  |
| Find a Canadian Clinic | ACCOUNT                                                                                                    |  |
| mobileDOCTOR           | Provide a valid email address and a password of your choice. An email will be sent to this address to complete the sign up process. |  |
| Enhanced Drug Card     | · EMAIL ADDRESS: *                                                                                                    |  |
| My Account             |                                                                                                    |  |
| FAQs                   | PASSWORD*                                                                                                    |  |
| About Us               | (8 chars min - Use a combination of upper and lower case letters, numbers and symbols                                               |  |
| Contacts               |                                                                                                    |  |
|                        | RETYPE PASSWORD: *                                                                                                    |  |
|                        |                                                                                                    |  |
|                        | NEXT                                                                                                    |  |
|                        |                                                                                                    |  |

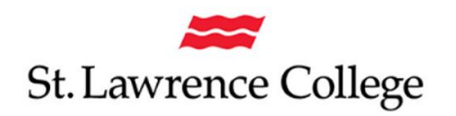

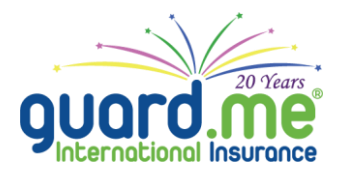

## **HOW TO SUBMIT A CLAIM TO GUARD.ME**

## **ONLINE**

- 1. Make sure to have all your receipts scanned or take a picture of each page with your phone.
- 2. Go to <u>www.guard.me/slc</u> and click <u>Submit a Claim</u> from the left side menu.
- 3. Enter your policy number (this number is on your guard.me ID card) and date of birth to authenticate the session and click Next.

| St. Lawrence College   |                                                                                                    | guard.me                        |
|------------------------|----------------------------------------------------------------------------------------------------|---------------------------------|
| Home                   |                                                                                                    |                                 |
| Current Students       | SOBMIT A CLAIM                                                                                                    |                                 |
| Outbound               | <ul> <li>Before you start the online claims process, you will need:</li> <li>Scanned receipts in pdf, jpg, jpeg, png or gif formats.</li> <li>Scanned medical records in pdf, jpg, jpeg, png or gif formats.</li> </ul> | POLICY OR CERTIFICATE NUMBER: * |
| Early Arrivals         |                                                                                                    |                                 |
| Dependents             |                                                                                                    |                                 |
| Recent Graduates       |                                                                                                    |                                 |
| Policy Documents       |                                                                                                    | Month V Day Vear V              |
| Submit a Claim         | NOTE: If you have received an email asking you to resubrit<br>your claim, please login to My Account to resubmit it.                                                                                                    | NEXT                            |
| Find a Canadian Clinic |                                                                                                    | * Denotes A Required Field      |

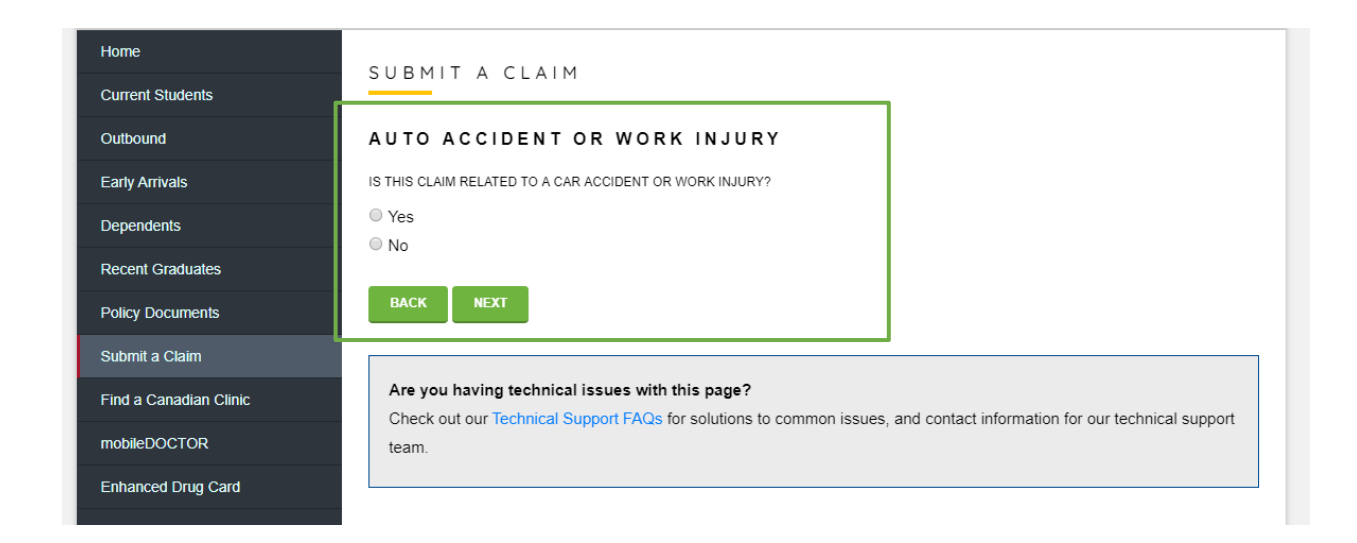

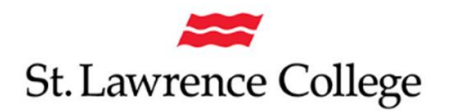

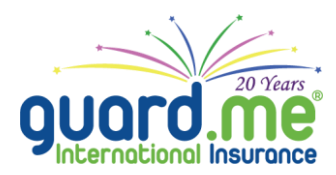

4. You will need to provide a signed consent form for us to process your claim, so be sure to check mark "I consent to the stated agreement."

| Home                   | SUBMIT A CLAIM                                                                                                    |  |
|------------------------|----------------------------------------------------------------------------------------------------|--|
| Current Students       |                                                                                                    |  |
| Outbound               | declare that all the information I have provided in this Claim Form is true and complete. I acknowledge                                                                                                    |  |
| Early Arrivals         | receipt of Travel Healthcare Insurance Solutions / guard.me International Insurance's privacy statement. I authorize any<br>hospital, physician, other medical provider or insurer to provide by any means my complete medical record to Travel                                                                                                    |  |
| Dependents             | Healthcare Insurance Solutions Inc. / guard.me International Insurance and its insurers for the purpose of administering claims. All information is to be held in complete confidentiality and is not to be released to any party apart from those listed above. Use of my email address will be restricted to insurance inquiries unless I initiate email contact. A photocopy or facsimile |  |
| Recent Graduates       |                                                                                                    |  |
| Policy Documents       | transmission of this Claim Form is as valid as the original. I assign my right to payment to the party indicated above.                                                                                                    |  |
| Submit a Claim         | ✓ I CONSENT TO THE STATED AGREEMENT *                                                                                                    |  |
| Find a Canadian Clinic | BACK NEXT                                                                                                    |  |
| mobileDOCTOR           |                                                                                                    |  |

- 5. Follow the prompts answering each question required.
- 6. Finally, submit your claim. You can check the status of your claim by accessing "My Account."